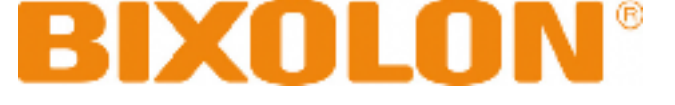

## **Bluetooth Connection Manual**

# SPP-R200

### Mobile Printer Rev. 1,07

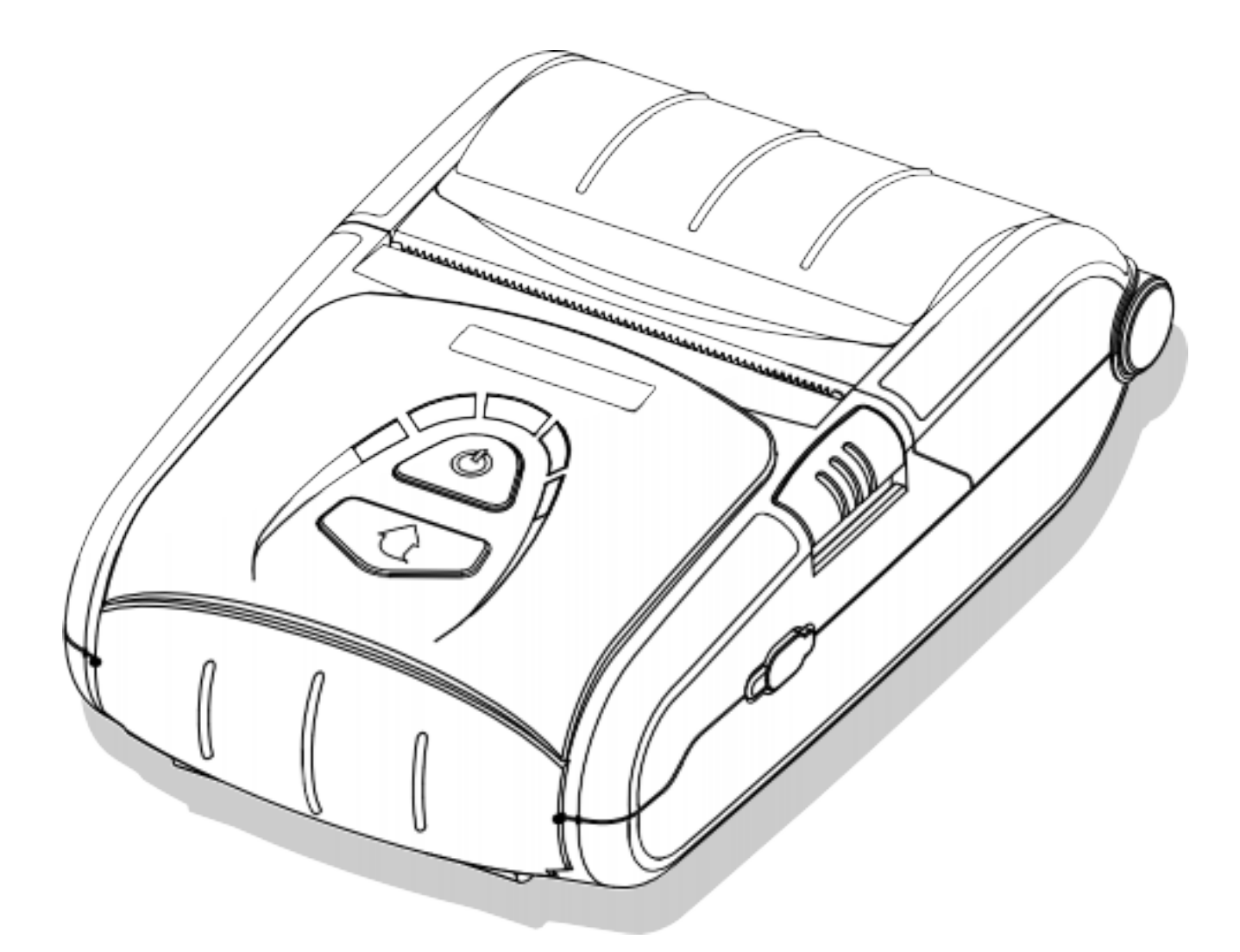

http://www.bixolon.com

Obsah

1. Manuální informace 3

2. Opatření 3

3. Obecně Sekvence pro připojení Bluetooth 3

4. Připojení Bluetooth návod 4

4-1 Propojení s Intermec PDA (Device: CN2B, OS: Pocket PC 4.20.0) 5

4-2 Připojení symbolem PDA (Device: SYMBOL MC70, OS: Windows Mobile 5.0) 9
4-3 Propojení s HP PDA (Device: iPAQ hx2700, OS: Windows Mobile 01.05.1702) 14
4-4 Propojení s mobilním Compia PDA (Device: M3, OS: WinCE 5.0) 18
4-5 Propojení s InnoTeletek PDA (Device: MC3000, OS: WinCE 4.2) 23
4-6 Propojení s Widefly PDA (Device: WF35, OS: WinCE 5.0) 27
4-7 Připojení pomocí Bluetooth dongle (BlueSoleil IVT Stack) 30
4-8 Připojení pomocí Bluetooth dongle (Widcomm Stack). 34

1. manuální Informace

Toto spojení Ruční Bluetooth poskytuje informace o připojení zařízení Bluetooth (PDA, PC, atd) s tiskárnou (SPP-R200).

My v BIXOLON udržovat soustavné úsilí posílit a zkvalitnit funkce a kvalitu všech našich výrobků. V následujícím, specifikace produktu a / nebo uživatelská příručka obsah může být změněn bez předchozího upozornění.

- 2. Opatření
  - 2-1 Pro připojení tiskárny s jiným zařízením přes Bluetooth, zařízení musí být v rozmezí 10 metrů od sebe. Spojení je přerušeno, pokud je vzdálenost mezi zařízeními větší než 10 m.
  - 2-2 Maximální Rozestupy může být zkrácena, jestliže přenosové překážky, jako je cement stěny, jsou přítomny.
  - 2-3 Pokud je k dispozici zařízení (jako je například mikrovlnná trouba, bezdrátové LAN, atd.), Který používá stejnou frekvenci, může být přenos přerušen. Oddělte tiskárny a technologii Bluetooth z takovýchto přerušující zařízení podle vzdálenosti nejméně 5m.
- **3.** Obecně Sekvence pro připojení Bluetooth

Metody Bluetooth spojení se liší podle zařízení. Níže je uveden obecný sekvence pro připojení Bluetooth, který je stanoven referenční účely.

- 3-1 Zapněte napájení jednotlivých zařízení
  - PDA, PC (Bluetooth Dongle), tiskárny, atd
- 3-2 Spustit program, připojení Bluetooth na PDA nebo PC.
- 3-3 Search for the periferií, kterým se má navázat spojení.
  - Vyhledá příslušnou tiskárnu.
- 3-4 Registrovat Tato tiskárna (SPP-R200) z výsledků vyhledávání.

Je-li povoleno nastavení zabezpečení, registrujte se po zadání PIN kódu.
 (PIN kód = Heslo Key: heslo k zařízení Bluetooth, Výchozí kód: 0000)

#### 3-5 Otestovat připojení.

- Po připojení potvrdí určený COM port pevné COM portu a tisk.

#### 4. Pokyny pro připojení Bluetooth

Tato příručka se zaměřuje na používání těchto zařízení.

Použijte prosím tento návod jako vodítko při použití jiných než zde uvedených zařízení.

- Intermec PDA (Device: CN2B, OS: Pocket PC 4.20.0)
- SYMBOL PDA (Device: SYMBOL MC70, OS: Windows Mobile 5.0)
- HP PDA (Device: iPAQ hx2700, OS: Windows Mobile 01.05.1702)
- Mobilní Compia PDA (Device: M3, OS: WinCE 5.0)
- InnoTeletek PDA (Device: MC3000, OS: WinCE 4.2)
- Widefly PDA (Device: WF35, OS: WinCE 5.0)
- Bluetooth Dongle (BlueSoleil IVT Stack)
- Bluetooth Dongle (Widcomm Stack)

Po zapnutí napájení všech zařízení Bluetooth, proveďte proces připojení.

- PDA, PC (Bluetooth Dongle), tiskárny (SPP-R200), atd
- 4-1 Propojení s Intermec PDA (Device: CN2B, OS: Pocket PC 4.20.0)

1) Klikněte na ikonu. 2) Klikněte na "Nastavení".

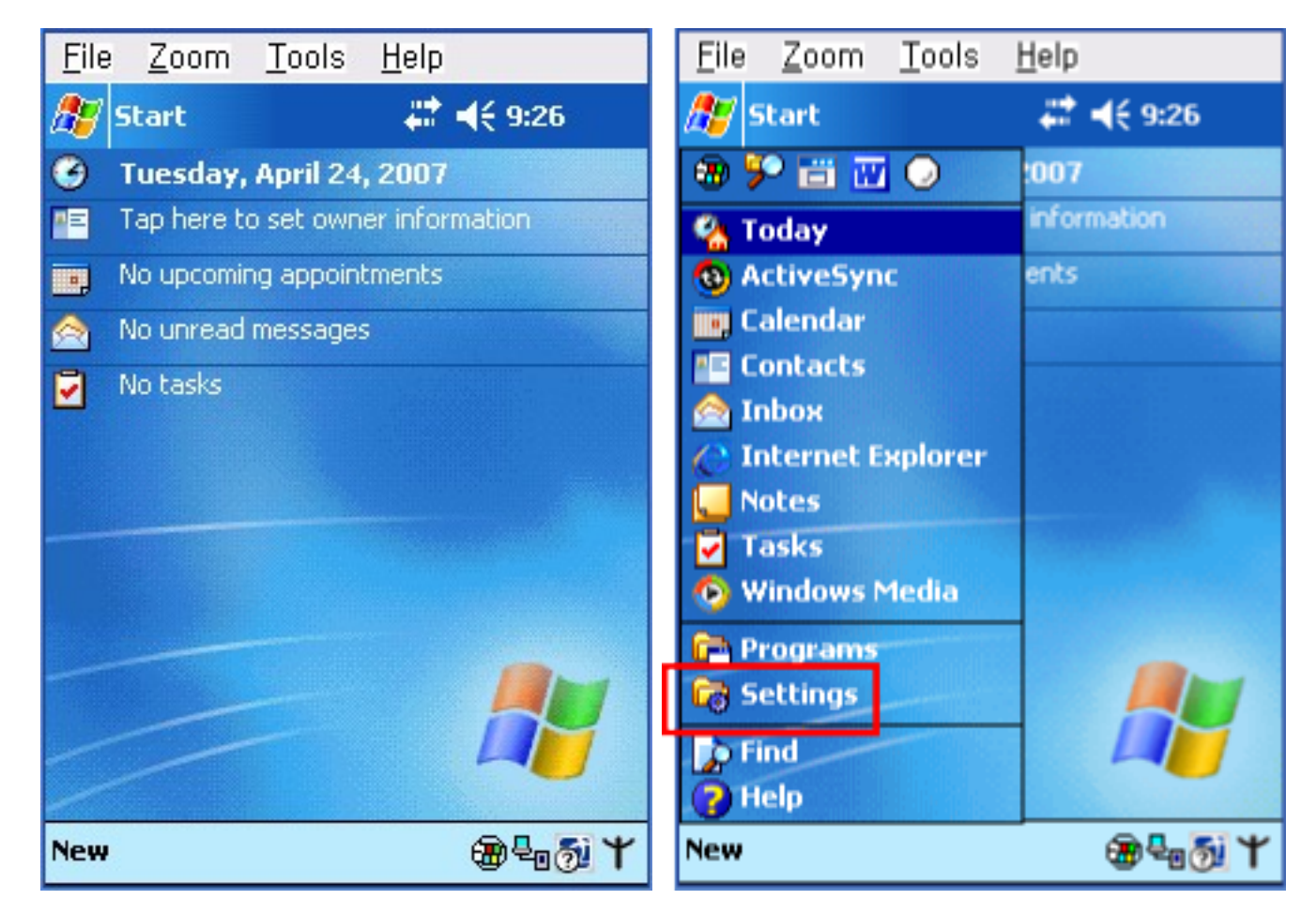

3) Klikněte na "Připojení". 4) Klikněte na ikonu "Bluetooth".

| <u>File Zoom Tools He</u>           | elp                       | <u>F</u> ile | <u>Z</u> oom | Tools F   | <u>t</u> elp      |             |
|-------------------------------------|---------------------------|--------------|--------------|-----------|-------------------|-------------|
| 🎊 Settings                          | 🕈 📢 9:27 🛛 🛞              | 🏂 Se         | ttings       |           | <b>a d</b> € 9:28 | 8           |
| Buttons Input                       | Menus                     | • 🤇<br>Bea   | )<br>m       | Bluetooth | Connectio         | ins         |
| Owner Password<br>Information       | Sounds &<br>Notifications |              |              |           |                   | -           |
| Today<br>Personal System Connection | ns                        | Persona      | l Syster     | m Connect | tions             |             |
|                                     | - E                       |              |              |           |                   | <b>∞</b>  ^ |

5) Kliknutím na zaškrtnout volbu "ON". 6) Klikněte na "Bezdrátové tisku" panel nabídek

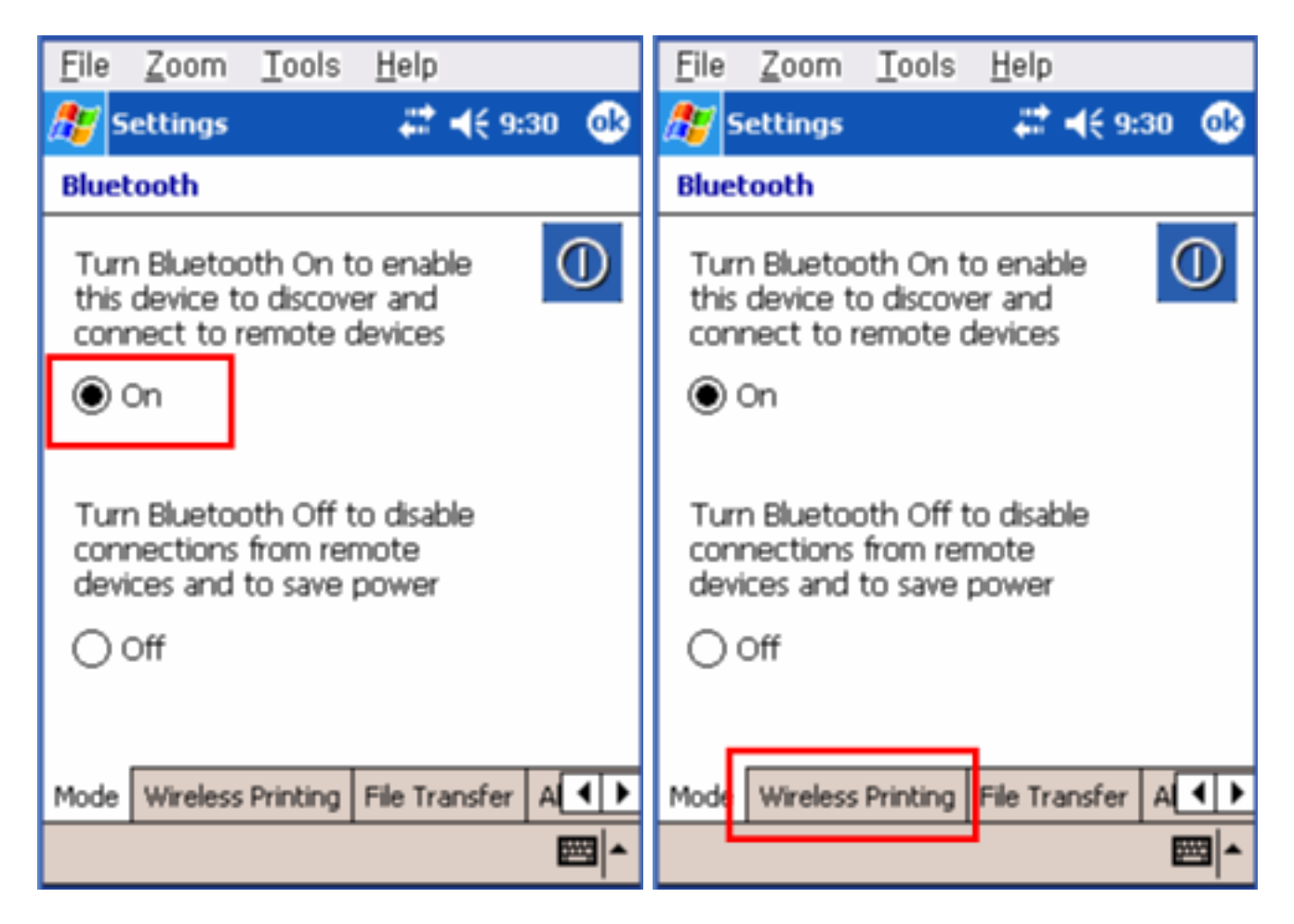

7) Klikněte na tlačítko "Discovery zařízení". 8) Vyberte zařízení SPP-R200,

a klikněte na tlačítko "Connect".

| File Zoom Tools Help                                                 | <u>F</u> ile <u>Z</u> oom <u>T</u> ools <u>H</u> elp                  |
|----------------------------------------------------------------------|-----------------------------------------------------------------------|
| Settings 💦 📢 9:32 🐽                                                  | 🏂 Settings 🛛 🗱 📢 9:36 🐽                                               |
| Bluetooth                                                            | Bluetooth                                                             |
| Devices Device Discovery Clear Device Connect                        | Devices  SPP-R200 (00066e13  Device Discovery  Clear Devices  Connect |
| Connected Properties Disconnect Mode Wireless Printing File Transfer | Connected Properties Disconnect Mode Wireless Printing File Transfer  |
|                                                                      |                                                                       |

9) Zvolte COM port má být použit. 10) Zkontrolujte "povolit bezdrátový tisk" a "default" políčka a klikněte na tlačítko "tiskárna zkušební stránku".

| <u>File Z</u> oom <u>T</u> ools <u>H</u> elp | Eile                       |  |  |  |
|----------------------------------------------|----------------------------|--|--|--|
| 🏂 Settings 🛛 🚓 👯 9:37 🐽                      | 🏂 Settings 🛛 🚓 👯 📢 6:00 🐽  |  |  |  |
| Bluetooth                                    | Bluetooth                  |  |  |  |
| SPP-R200 (00066e135228)                      | SPP-R200 (00066e135228)    |  |  |  |
| Choose COM Port                              | Choose COM Port            |  |  |  |
| ○ COM4 ○ COM7                                |                            |  |  |  |
| O COM5 O COM8                                |                            |  |  |  |
| ● COM6 ○ COM9                                |                            |  |  |  |
| Enable Wireless Printing Default             | Enable Wireless Printing   |  |  |  |
| Printer is not enabled                       | Printer is enabled on COM6 |  |  |  |
| Print Test Page                              | Print Test Page            |  |  |  |
| <b>▲</b>                                     | <b>™</b>                   |  |  |  |

11) Klikněte na tlačítko "OK". 12) Zobrazí se okno PIN kódu (PIN Device) (pokud je aktivována funkce zabezpečení SPP-R200).

| <u>F</u> ile                                                                                            | <u>F</u> ile                                                                                                    |
|----------------------------------------------------------------------------------------------------|----------------------------------------------------------------------------------------------------|
| 🎥 Settings 🛛 🛞 🗱 📢 12:05                                                                                | 🎥 Start 🛛 💭 👫 📢 12:06                                                                                           |
| B-Bluetooth                                                                                             | Enter Device Bluetooth PIN                                                                                      |
| SPP-R200 wants to bond with your device<br>over Bluetooth. Add SPP-R200 to your<br>bonded devices list? | Enter a Bluetooth PIN of your choice to bond<br>with SPP-R200. The same PIN must be<br>entered on both devices. |
| OK Cancel                                                                                               | Please check your device's instruction manual<br>to learn how to answer to PIN requests.                        |
| resumed, or because<br>Bluetooth is turned off. If<br>you have just resumed.                            | Device PIN:                                                                                                    |
| please wait a few seconds<br>and try again.                                                             | Cancel Back Next                                                                                                |
| and all signal                                                                                          | 123 1 2 3 4 5 6 7 8 9 0 - = 🗲                                                                                   |
|                                                                                                    | Tab q w e r t y u i o p [ ]                                                                                     |
| Print Test Page                                                                                         | CAP a s d f g h j k  ; '                                                                                        |
| - This rescribed                                                                                        | Shift Z X C V b n m , / ←                                                                                       |
|                                                                                                    |                                                                                                    |
| New Tools Accounts                                                                                      |                                                                                                    |

13) Zadejte kód PIN (PIN Device) 14) Je-li po stisknutí tlačítka "Vytisknout zkušební stránku" a klepněte na tlačítko "Další". (Výchozí kód: 0000) BT LED SPP-R200 se zapne a

Provede se zkušební tisk, spojení je dokončeno.

| <u>F</u> ile                                  | <u>F</u> ile               |  |  |
|-----------------------------------------------|----------------------------|--|--|
| 🏂 Start 🗱 📢 12:07                             | Settings                   |  |  |
| Enter Device Bluetooth PIN                    | Bluetooth                  |  |  |
| Enter a Bluetooth PIN of your choice to bond  | SPP-R200 (00066e135228)    |  |  |
| entered on both devices.                      | Choose COM Port            |  |  |
| Please check your device's instruction manual |                            |  |  |
| to learn how to answer to PIN requests.       | O COM5 O COM8              |  |  |
| Device PIN: ****                              |                            |  |  |
| Cancel Back Next                              | Enable Wireless Printing   |  |  |
| 123 1 2 3 4 5 6 7 8 9 0 - = 🗲                 | 🖌 Default                  |  |  |
| Tabqwertyuiop[]                               | Printer is enabled on COM6 |  |  |
| CAPasdfghjkl;                                 | Print Test Page            |  |  |
| Ctláü`\\ ↓↑←→                                 |                            |  |  |
|                                               | <b>←</b>                   |  |  |

4-2 Připojení symbolem PDA (Device: SYMBOL MC70, OS: Windows Mobile 5.0)

1) Klikněte na 🏙 ikonu. 2) Klikněte na "Zapnout Bluetooth".

![](_page_6_Picture_0.jpeg)

#### ۲

3) Klikněte na ikonu. 4) Klikněte na "Show BTExplorer" '.

![](_page_6_Picture_3.jpeg)

5) Klikněte na "File". 6) Klikněte na "Nové připojení".

| <u>File Z</u> oom <u>T</u> ools <u>H</u> elp | <u>F</u> ile <u>Z</u> oom <u>T</u> ools <u>H</u> elp |
|----------------------------------------------|------------------------------------------------------|
| 🏄 BTExplorer 🛛 🗱 📢 3:56 🗙                    | 🎥 BTExplorer 🛛 😂 📢 3:57 🗙                            |
| Favorites                                    | Favorites                                            |
|                                              |                                                      |
|                                              |                                                      |
|                                              |                                                      |
|                                              |                                                      |
|                                              |                                                      |
|                                              |                                                      |
|                                              | New Connection                                       |
|                                              | Connect                                              |
|                                              | Disconnect                                           |
| Select a Favorite or 'File->New Connection'. | About >New Connection'.                              |
| File View Tools 😵 🃰 🔺 🔤 🗠                    | File View Tools 👔 🎫 🔺 📖 🔺                            |

7) Klepněte na tlačítko "Associate Serial Port". 8) Klikněte na tlačítko "Další".

![](_page_7_Picture_2.jpeg)

9) Klikněte na okno Seznam 2 sekundy a 10) Klikněte na "Aktualizovat". Zobrazí se složka funkce.

| <u>F</u> ile <u>Z</u> oom <u>T</u> ools <u>H</u> elp                                                                                                    | <u>F</u> ile <u>Z</u> oom                          | <u>T</u> ools                                                                        | <u>H</u> elp                    |                            |                |    |
|----------------------------------------------------------------------------------------------------|----------------------------------------------------|--------------------------------------------------------------------------------------|---------------------------------|----------------------------|----------------|----|
| 🏄 BTExplorer 🛛 🗱 ┥€ 4:33 🗙                                                                                                    | 🏄 BTExplo                                          | orer                                                                                 | - #                             | <b>-{</b> € 4:1            | 5 🔰            | <  |
| Select Remote Device                                                                                                    | Select Rem                                         | ote Devic                                                                            | e                               |                            |                |    |
| 🚯 All Devices 👻 Details 👻                                                                                                    | 🚯 All Devic                                        | es 🗸                                                                                 |                                 | De                         | tails          | Ţ  |
| Remote Device Device Address                                                                                                    | Remote Dev                                         | ice Name                                                                             |                                 | C                          | Devi 🔺         | .] |
| Select a Bluetooth device and click 'Next'.<br>The list can be filtered using the toolbar.<br>Clicking and holding anywhere in the list<br>shows additional capabilities. | Select a E<br>The list c<br>Clicking a<br>shows ac | Discover  <br>Discover  <br>View<br>Delete All<br>Delete De<br>Properties<br>Refresh | Devices<br>Names<br>Device<br>s | •<br>•<br>•<br>•<br>•<br>• | ■<br>▼<br>t. ~ |    |
| 🔶 Back 🛛 🗙 Cancel 🛛 Next 🔶 🔤 🗠                                                                                                    | 💠 Back                                             | XCanc                                                                                | el N                            | iext 🔶                     | -              | ^  |

Klikněte na 2 sekundy.

11) Bluetooth zařízení v blízkosti se nachází 12) Vyberte adresu zařízení objevena. SPP-R200, a klikněte na tlačítko "Další".

| <u>F</u> ile <u>Z</u> oom <u>T</u> ools <u>H</u> elp                                                                              | <u>File Z</u> oom <u>T</u> ools <u>H</u> elp                                                                                                    |
|----------------------------------------------------------------------------------------------------|----------------------------------------------------------------------------------------------------|
| 🏄 BTExplorer 🛛 🗮 📢 4:16                                                                                                    | 🎥 BTExplorer 🛛 🚓 🕂 🛠                                                                                                    |
| Select Remote Device                                                                                                    | Select Remote Device                                                                                                    |
| 🚯 All Devices 👻 🛛 Details 👻                                                                                                    | 🚯 All Devices 👻 🛛 Details 👻                                                                                                    |
| Device Device Name<br>Discovering Devices X<br>Searching for Devices<br>Cancel<br>Please wait<br>Searching for Bluetooth devices. | Remote Devi       Device Address       T         SPP-R200       00066E135228       F         Image: Select a Bluetooth device and click 'Next'.       Image: Select a Bluetooth device and click 'Next'.         Select a Bluetooth device and click 'Next'.       Image: Select a Bluetooth device and click 'Next'.         Clicking and holding anywhere in the list shows additional capabilities.       Image: Select a Bluetooth device and click 'Next'. |
| 💠 Back 🛛 🗙 Cancel 🔋 Next 🔶 🔤 🗠                                                                                                    | 🔶 Back 🛛 🗙 Cancel 🔹 Next 🌩 🔤 🗠                                                                                                    |

13) Sériový port je registrován jako COM9. 14) Klikněte na název SPP-R200 po dobu 2 sekund.

| <u>F</u> ile <u>Z</u> oom <u>T</u> ools <u>H</u> elp                                                                       | <u>F</u> ile <u>Z</u> oom <u>T</u> ools <u>H</u> elp |
|----------------------------------------------------------------------------------------------------|------------------------------------------------------|
| 🏄 BTExplorer 🛛 🗱 📢 4:20 🗙                                                                                                  | BTExplorer                                           |
| Connection Favorite Options                                                                                                | Favorites                                            |
| Associate Serial Port                                                                                                    | Favorite Name         Device Add                     |
| Device Name : SPP-R200<br>Device Address : 00066E135228<br>COM Port COM9: -                                                |                                                      |
| Save As Favorite Favorite Name : SPP-R200:COM9:                                                                            |                                                      |
| Click 'Next' to save this connection as a<br>Favorite. You can also rename the<br>Favorite by clicking on 'Favorite Name'. | Select a Favorite or 'File->New Connection'.         |
| 💠 Back 🛛 🗹 Finish 🔹 Next 🔶 🔤 🗠                                                                                             | File View Tools 👔 🎫 🔺 🔤 🔺                            |

15) Klikněte na "Připojit". 16) Zobrazí se okno PIN kódu (pokud je aktivována funkce zabezpečení SPP-R200).

| <u>F</u> ile <u>Z</u> oom <u>T</u> ools <u>H</u> elp                                                                          | <u>File Zoom Tools H</u> elp                                                                |
|----------------------------------------------------------------------------------------------------|---------------------------------------------------------------------------------------------|
| BTExplorer                                                                                                    | BTExplorer                                                                                  |
| Favorites                                                                                                    | PIN Code Request                                                                            |
| Favorite Name       Device Add         SPP-R200       Connect         Disconnect       Rename         Delete       Properties | Please enter PIN Code   Device Address : 00066E135228   Device Name : SPP-R200   PIN Code : |
| Select a Favorite or 'File->New Connection'.                                                                                  |                                                                                             |
| File View Tools 🔯 🥅 🔺 🔤 -                                                                                                    | 💠 Back 🛛 🗙 Cancel 🔹 Next 🔶 🔤 🗠                                                              |

17) Zadejte PIN kód a stiskněte "Enter". 18) "Connection úspěšné" zprávu (výchozí PIN kód: 0000) se objeví, a spojení je dokončeno

když BT LED SPP-R200 zapne.

| <u>F</u> ile <u>Z</u> oom <u>T</u> ools <u>H</u> elp | <u>F</u> ile <u>Z</u> oom <u>T</u> ools <u>H</u> elp                                                                                                    |
|------------------------------------------------------|----------------------------------------------------------------------------------------------------|
| 🏄 BTExplorer 🛛 😂 📢 4:20 ok                           | ntexplorer and a state of the second second |
| PIN Code Request                                     | Favorites                                                                                                    |
|                                                      | Favorite Name Device Address                                                                                                    |
| Please enter PIN Code                                | SPP-R200:COM9: 00066E135228                                                                                                    |
| Device Address : 00066E135228                        |                                                                                                    |
| Device Name : SPP-R200                               |                                                                                                    |
| PIN Code ****                                        |                                                                                                    |
| OK Cancel                                            |                                                                                                    |
|                                                      |                                                                                                    |
|                                                      |                                                                                                    |
|                                                      | Connection Successful                                                                                                    |
| 💠 Back 🛛 🗙 Cancel 🛛 Next 🚸 🔤 🔺                       | File Yiew Tools 🚯 🏢 🔺 🔤 🔺                                                                                                    |

- 4-3 Propojení s HP PDA (Device: iPAQ hx2700, OS: Windows Mobile 05.01.1702)
- 1) Chcete-li spustit Bluetooth, nejprve klikněte na 2) Klikněte na tlačítko Bluetooth logo

![](_page_10_Picture_3.jpeg)

![](_page_11_Picture_0.jpeg)

ikona v pravém dolním rohu obrazovky. Pro aktivaci funkce Bluetooth.

Neaktivní

 Je-li aktivována, tlačítko Bluetooth odbočuje 4) Klepněte na tlačítko "Nový". zelená. Kliknutím na tlačítko "Manager" na připojení k SPP-R200.

| n iPAQ Wireless | 😂 <b>4</b> € 4:35 ok | 👫 Bluetooth M            | 1ana 💦 🚅 ┥€ 4:37 🛛 🗙 |
|-----------------|----------------------|--------------------------|----------------------|
|                 |                      | Bluetooth<br>My Shortcut | h<br>ts              |
| WiE             | Settings             |                          |                      |
|                 | Manager              |                          |                      |
|                 |                      |                          |                      |
|                 | Settings             |                          |                      |
|                 | Manager              |                          |                      |
|                 |                      |                          |                      |
| (1) ALL OFF     | ?                    | My Shortcuts Acti        | ive Connections      |
|                 |                      | New                      | 🔤 Menu               |

5) Klikněte na "Explore a Bluetooth zařízení". 6) Klikněte na ikonu SPP-R200 od Bluetooth

Zařízení zobrazené ve výsledcích vyhledávání.

| 🏄 Connection Wiz 🛛 🚓 📢 4:38                                                                                                   |   | fe Connec         | tion Wiz                  | - # <b>*</b> -       | (€ 4:40 |
|----------------------------------------------------------------------------------------------------|---|-------------------|---------------------------|----------------------|---------|
| Bluetooth<br>Connection Wizard                                                                                                |   | Blueto<br>Explore | ooth Conne<br>a Bluetooth | ection ¥<br>h device | ∀izard  |
| Join a personal network<br>Connect two or more Bluetooth<br>devices to share files, collaborate or<br>play multiplayer games. | - | SPP-R200          |                           |                      |         |
| Exchange business cards<br>Send, retrieve or exchange business<br>cards with one or more Bluetooth<br>enabled devices.        |   |                   |                           |                      |         |
| Explore a Bluetooth device<br>Discover the services another device<br>offers and create connection<br>shortcuts for them.     | = |                   |                           |                      |         |
| Connect to a keyboard<br>Use a Bluetooth keyboard with this                                                                   | • |                   |                           |                      |         |
| 🕴 Cancel 🛛 Next 💠                                                                                                    |   | 🕄 Cancel          | 4                         | Back                 | Next 🖗  |
|                                                                                                    |   | Refresh           | -                         |                      | View    |

7) Vyberte BIXOLON-SPP a klepněte na tlačítko "Další". 8) Klikněte na "Hotovo".

| 🏄 Connection Wiz 🛛 🗱 📢 4:44                                                                            | 🏄 Connection Wiz 🛛 📰 📢 4:45                                                                                                    |
|----------------------------------------------------------------------------------------------------|----------------------------------------------------------------------------------------------------|
| Bluetooth Connection Wizard<br>Explore a Bluetooth device                                              | Bluetooth Connection Wizard<br>Explore a Bluetooth device                                                                                                    |
| SPP-R200                                                                                               | کې SPP-R200                                                                                                    |
| - Service Selection                                                                                    | - Shortcuts created                                                                                                    |
| SBIXOLON-SPP                                                                                           | Connection shortcut(s) for the service(s) you<br>selected were successfully created.                                                                                           |
| Please select the service(s) offered by this device you would like to create connection shortcuts for. | To connect:<br>From the Bluetooth Manager "My<br>Connections" screen, double-tap the<br>connection. Or tap-and-hold the connection<br>icon and select 'Connect' from the menu. |
| Use a secure, encrypted connection                                                                     |                                                                                                    |
| 😳 Cancel 🛛 💠 Back 🛛 Next 💠                                                                             | Finish ờ                                                                                                    |
|                                                                                                    |                                                                                                    |

9) SPP-R200 zkratka je produkován. 10) klepnutím na zástupce na 2 sekundy přináší

up složce funkce. Kliknutím na tlačítko "Connect".

| 📌 Bluetooth Mana          | <b>₩ 4</b> € 4:46 | × | 🏄 Bluetooth Mana                                         | 💭 💭 📢 📢 |
|---------------------------|-------------------|---|----------------------------------------------------------|---------|
| Bluetooth<br>My Shortcuts |                   |   | Bluetooth<br>My Shortcuts                                |         |
| SPP-R200:<br>BIXOLON-SPP  | nections          |   | SPP-R2 Connect<br>BIXOLON Rename<br>Delete<br>Properties |         |
| New 🔛                     | Menu              |   | New 🔛                                                    | Menu    |

11) Zobrazí se okno Heslo Key (v případě, že 12) Vstupní Pass Key a klikněte na tlačítko "Enter" bezpečnostní funkce SPP-R200 je povoleno). (Výchozí Heslo Key: 0000)

| 🏄 Bluetooth Passi 🛛 🚓 📢 4:42 🛛 ok                                                                                     | 🏄 Bluetooth Passi 🛛 📰 📢 4:44 🛛 ok                                                                                     |
|----------------------------------------------------------------------------------------------------|----------------------------------------------------------------------------------------------------|
| Authentication                                                                                                    | Authentication                                                                                                    |
| Device: SPP-R200                                                                                                    | Device: SPP-R200                                                                                                    |
| Passkey:                                                                                                    | Passkey: ****                                                                                                    |
| Cancel                                                                                                    | Cancel                                                                                                    |
| — How to use this screen ————                                                                                         | - How to use this screen                                                                                              |
| The Bluetooth pairing procedure<br>establishes a secret key that is used in<br>all future connections to authenticate | The Bluetooth pairing procedure<br>establishes a secret key that is used in<br>all future connections to authenticate |
| 123 1 2 3 4 5 6 7 8 9 0 - = 🗲                                                                                         | 123 1 2 3 4 5 6 7 8 9 0 - = 🕈                                                                                         |
| Tab q w e r t y u i 0 p [ ]                                                                                           | Tab q w e r t y u i o p [ ]                                                                                           |
| CAP a s d f g h j k  ;                                                                                                | CAP a s d f g h j k l ; '                                                                                             |
| Shift  Z   X   C   V   b   n   m   ,   .   /   ←                                                                      | Shift z   x   c   v   b   n   m   ,   .   /   ←                                                                       |
| Cti aŭ * \   ↓ ↑ ← →                                                                                                  | Ctl áŭ ` \   ↓ ↑ ← →                                                                                                  |
|                                                                                                    |                                                                                                    |

13) Změny zkratka k zobrazení zelený indikátor, jak je uvedeno níže. Spojení je dokončeno, když kontrolka BT SPP-R200 zapne.

| 🏄 Bluetoo        | th Mana 💦 ដ 🖞     | <b>€</b> € 4:47 🛛 🗙 |
|------------------|-------------------|---------------------|
| Blueto<br>My Sho | ooth<br>ertcuts   |                     |
|                  |                   |                     |
| SPP-R200:        |                   |                     |
| BIXOLON-SPP      |                   |                     |
|                  |                   |                     |
|                  |                   |                     |
|                  |                   |                     |
|                  |                   |                     |
| My Shortcuts     | Active Connection | د .                 |
| New              |                   | Menu                |

- 4-4 Propojení s mobilním Compia PDA (Device: M3, OS: WinCE 5.0)
  - 1) Klikněte na ikonu. 2) Klikněte na "BT On".

![](_page_14_Figure_3.jpeg)

3) Klikněte na ikonu. 4) Klepněte na tlačítko "BT Manager". 🔒

![](_page_15_Picture_0.jpeg)

5) Klikněte na "Najít všechna zařízení". 6) Klikněte na tlačítko "Další".

![](_page_15_Figure_2.jpeg)

7) Klikněte na tlačítko "Refresh". 8) Klikněte SPP-R200 ze zařízení Bluetooth v seznamu hledání a klepněte na tlačítko "Další".

![](_page_16_Picture_0.jpeg)

9) Vyberte BIXOLON-SPP a klepněte na tlačítko "Další". 10) Klikněte na "Connect"

![](_page_16_Picture_2.jpeg)

11) Klikněte na "Moje oblíbená zařízení". 12) klepnutím na zástupce na 2 sekundy vyvolá složku funkcí. Kliknutím na tlačítko "Connect".

| BT 관리자                                         | <u>File</u>             |
|------------------------------------------------|-------------------------|
| - 내 분르트스 즐거 차기                                 | 파일 편집 보기 ×              |
| · 내 블루투스 즐겨찾기 목록 보                             | aveLink*                |
|                                                | 즐겨찾기                    |
| 🕋 모든 장치 찾기                                     | BIXOLON-SPP on SPP-R200 |
| 또는 블루투스 장치 찾기. 선택<br>한 장치로 연결.                 |                         |
| Antius Curra BA                                |                         |
| ActiveSync 영국<br>응 블루투스 접송 가능 컴퓨터 찾기.          |                         |
| 선택한 컴퓨터로 연결.                                   |                         |
| 파일 전송                                          |                         |
| 💫 파일 전송 서버 찾기. 선택한 서                           |                         |
| 배도 연결.                                         |                         |
| 명함 교환                                          | -                       |
|                                                | 🛃 🕐 🍈 즐겨 차기 💿 🔍 🧥 내 수 📑 |
|                                                |                         |
| 볼루투스 탐색기 OK 🗙                                  |                         |
|                                                |                         |
| 비즈 가을 담락하세요                                    |                         |
| 불루투스 인증                                        |                         |
| 원격장치에 인증절차가 활성화 되어있습<br>니다. 정소하시려면 유바르 패스 귀족 인 |                         |
| 역하세요.                                          |                         |
| 장치 이름 : SPP-R200                               |                         |
| 패스 키 :                                         |                         |
| 확인 취소                                          |                         |
|                                                |                         |
|                                                |                         |
| N 7 7 7 7 7 7 7 7 7 7 7 7 7 7 7 7 7 7 7        |                         |
| 🐉 🂵 🚣 🍠 🅪 🛿 👧 Г 🗐 🎰 🖷                          |                         |
|                                                |                         |

| 파일 편집 보기         | ×            |
|------------------|--------------|
| aveLink*         | 登済 美 기       |
| BIXOLON-SPP on   | 연결           |
|                  | 면결 끊기        |
|                  | 삭제<br>이름 바꾸기 |
|                  | 속성           |
|                  |              |
| 🐉 <u>()</u> 즐겨찾기 | 🖷 🖄 🐼 👧 ک    |

 13) Klikněte na "Připojit" 14) Objeví se okno Heslo Key (pokud je povolena. Bezpečnostní funkce SPP-R200).

15) Vstupní Pass Key a klikněte na tlačítko "Enter" 16) "Spojení bylo navázáno" message (Default Heslo Key: Zobrazí 0000), a spojení bude ukončeno, jakmile

![](_page_18_Figure_3.jpeg)

BT LED SPP-R200 zapne.

17) Spojení je dokončeno, když se změní zkratka k zobrazení zelený indikátor jak je uvedeno níže

![](_page_19_Picture_0.jpeg)

- 4-5 Propojení s InnoTeletek PDA (Device: MC3000, OS: WinCE 4.2)
  - 1) Kliknutím na ikonu "sppui". 2) Klikněte na 🎦 ikonu.

| <u>File</u> Zoom      | Tools Help |         |   | <u>F</u> ile | <u>Z</u> oom | Tools | <u>H</u> elp |         |
|-----------------------|------------|---------|---|--------------|--------------|-------|--------------|---------|
| [내 컴퓨터                | B<br>Sppui | 2       |   |              | HEI          | sppui |              | 2       |
| <b>愛</b><br>来지号       |            | Embed   |   |              |              |       |              | Windo   |
| Internet              |            | ded     |   | Inte         | ernet        |       |              | Jed Jed |
| Explorer<br>Microsoft |            |         |   | Micro        | osoft        |       |              |         |
| WordPad               |            |         |   | WOR          | uPau         | _     |              |         |
| 27                    | 🕲 🦫 🗄 ठ    | 章 12:35 | 5 | *            | 1            | • 🖶 🌫 | 🗄 오후         | 12:39 🔁 |

3) Klikněte na tlačítko "Poptávka". 4) Vyberte SPP-R200 a klikněte na tlačítko "OK".

| <u>File Z</u> oom <u>T</u> ools <u>H</u> elp | <u>File Zoom Tools H</u> elp |
|----------------------------------------------|------------------------------|
| Bluetooth SPP VI                             | SPPUI                        |
| ОК                                           | SPP-R200(00066e1352) OK      |
| Cancel                                       | Cancel                       |
| Inquiry                                      | Inquiry                      |
| Exit                                         | Exit                         |
| C Deregister                                 | C Deregister                 |
| Channel : START                              | Channel : START              |
| No bonding                                   | No bonding                   |
| v.0.0.5                                      | v.0.0.5                      |
| 鸄 Blu 🖢 🗑 🎐 🗄 오후 12:39 🖷                     | 鸄 SP 🏜 🏵 🦫 🔃 오후 12:45 🖷      |

 5) Okno PIN kód (Select channel) 6) Zadejte PIN kód a stiskněte "Enter". Objeví (v případě, že bezpečnostní funkce SPP-R200 (výchozí: 0000) je povoleno).

| <u>File Z</u> oom <u>T</u> ools <u>H</u> elp                                               | <u>File Z</u> oom <u>T</u> ools <u>H</u> elp                           |
|--------------------------------------------------------------------------------------------|------------------------------------------------------------------------|
| SPP VI 🛛 🔀 🔀                                                                               | SPP UI                                                                 |
| Select channel:                                                                            | Select channel: 0000 K                                                 |
| CHONOTE(000a3a6c<br>WM_Owner2(0012d<br>0015b9b89851<br>Channel :<br>Channel :<br>Channel : | CHONOTE(000a3a6c<br>WM_Owner2(0012d<br>0015b9b89851<br>Channel : START |
| No bonding                                                                                 | No bonding                                                             |
| v.0.0.5                                                                                    | v.0.0.5 SAVE                                                           |
| 鸄 SP 🖆 🗑 🎐 🔃 오후 12:51 🖷                                                                    | 鸄 SP 🏜 🏶 🔛 오후 12:51 🖷                                                  |

7) Sériový port je registrován jako COM7. 8) Klikněte na ikonu "Tento počítač".

9) Klikněte na "Paměť". 10) Klikněte na "BTPrinter".

![](_page_21_Picture_2.jpeg)

11) Klikněte na "InnoPrinter". 12) se zobrazí "port byl otevřen" Zpráva o stavu a připojení je ukončeno,

když BT LED SPP-R200 zapne. Kliknutím na tlačítko "Text".

| <u>File Zoom Tools H</u> elp        | <u>F</u> ile <u>Z</u> oom <u>T</u> ools <u>H</u> elp                   |
|-------------------------------------|------------------------------------------------------------------------|
| 파일(E) 편집(E) 보기(V) 🔐 🗙               | 파일(E) 편집(E) 보기(V) 🛱 🗙                                                  |
| <mark>┊주소</mark> ₩Storage₩BTPrinter | InnoPrinter OK 🔀                                                       |
| InnoPrinter Porti_blue sppui        | InnoTeletek, Inc<br>Bluetooth Printer<br>Test Program<br>Version 1.0.1 |
|                                     | ReConnect                                                              |
|                                     | Status 포트 열기 성공                                                        |
|                                     | TEXT Barcode<br>Card Read                                              |
| 🎝 🗁 ₩ 🏜 🍘 🎐 🔃 오후 1:02 🖷             | 🦹 🔲 🔚 🐨 🔛 오후 1:02 🖷                                                    |

13) Zadávání textu má být vytištěn v okně Text a klikněte na tlačítko "Tisk". Text je vytištěn na tiskárně (SPP-R200).

![](_page_22_Picture_2.jpeg)

4-6 Propojení s Widefly PDA (Device: WF35, OS: WinCE 5.0)

1) Klikněte na <sup>44</sup>ikonu a potom "Nastavení". 2) Klikněte na "Ovládací panely".

| My Device<br>Widefly<br>Recycle Bin         | My Device<br>Widefly<br>Recycle Bin                                                                                 |
|---------------------------------------------|----------------------------------------------------------------------------------------------------|
| Programs   Programs   Pavorites   Documents | Programs   Programs   Pavorites   Documents                                                                         |
|                                             | <ul> <li>Network and Dial-up Connections</li> <li>Taskbar and Start Menu</li> <li>Network and Start Menu</li> </ul> |

3) Klikněte na "Vlastnosti Bluetooth zařízení". 4) Klikněte na tlačítko Bluetooth. (Vyberte ON-li Bluetooth

se zapíná automaticky pro každé naběhnout PDA).

![](_page_23_Picture_3.jpeg)

5) Klikněte na "Search" strana pak tlačítko "Hledat". 6) Zadejte kód PIN (výchozí "0000") a klikněte na "OK".

| Bluetooth Manager OK           | $\times$ | Blı Authentication Request 🛛 🗙 K |
|--------------------------------|----------|----------------------------------|
| Main Paired Search Settings Se | •        | M, SPP-R200                      |
| Any service                    | •        | Enter PIN:                       |
|                                |          | OK Cancel                        |
| Name:                          |          | Name:                            |
| Service:                       |          | English ×                        |
|                                |          | @ 1 2 3 4 5 6 7 8 9 0 ←          |
|                                |          |                                  |
|                                | _        |                                  |
| Search Add Service             | 3        | En 拼 1*\$ , . /                  |
| 🎥 🚯 Blu 🔹 🕸 🗍 41% 2:55 PM      |          | 🎥 🚯 Blu 🔹 🕸 🗍 ३९% 2:56 PM 🔜      |

 SPP-R200 je hledán s "sériový port". 8) Zadejte kód PIN (výchozí "0000") a klikněte na "OK". služba uvedena. Klikněte na "Přidat službu".

| Bluetooth Manager OK ×                       | Bluetooth Manager Ok           | $(\times$ |
|----------------------------------------------|--------------------------------|-----------|
| Main Paired Search Settings Set              | Main Paired Search Settings Se | •         |
| Any service                                  | Any Bluetooth                  | ▼         |
| SPP-R200                                     | 😒 Serial Port                  |           |
|                                              | Pass Key                       |           |
|                                              |                                |           |
| Name: SPP-R200<br>Address: 00:06:6e:15:0c:ad | Add Cancer                     |           |
| Service: Serial Port                         | English                        | ×         |
| em Serial Port                               | <u>@ 1 2 3 4 5 6 7 8 9 0</u>   | +         |
|                                              |                                | р         |
|                                              |                                |           |
| Search Add service                           |                                | 1         |
| 🎥 🔇 Blu 🔹 🕸 🗍 39% 2:57 PM 🛄                  | 🎥 🔇 Blu 🔹 🛊 🏟 🗍 39% 2:58 Pf    | 1 💼       |

9) Stisknutím tlačítka "OK" aktivovat "Serial Port" službu. 10) Vyberte virtuální lokální port COM pro aplikace

a klikněte na "OK". (Např COM port 6).

| Bluetooth Manager OK ×              | Bluetooth Manager OK ×          |
|-------------------------------------|---------------------------------|
| Main Paired Search Settings Set     | Main Paired Search Settings Set |
| Any service                         | Any service                     |
| SPP-R200                            | SPP-R200                        |
| Active OK ×                         | Select COM OK ×                 |
| Name Activate the service?<br>Addre |                                 |
| Servicl <del></del>                 |                                 |
|                                     |                                 |
|                                     |                                 |
| Search Add service                  | Search Add service              |
| 🎥 🔇 Blu 🔹 🛊 🖓 🗍 39% 2:58 PM 🚇       | 🎥 🔇 Blu 🔹 🖗 🗍 39% 2:58 PM 🔜     |

11) SPP-R200 je spárován s WF35 a virtuální lokální COM port je aktivován.

| Bluetooth M                   | anager                          |                | ок 🗙    |
|-------------------------------|---------------------------------|----------------|---------|
| Main Paired                   | Search                          | Setting        | s s 📭   |
| Any service                   |                                 |                | -       |
| SPP-R200                      | D                               |                |         |
| Name:<br>Address:<br>Service: | SPP-R20<br>00:06:6<br>Serial Po | 00<br>ie:15:00 | :ad     |
| 🙀 Serial Por                  | t(COM6)                         |                |         |
| Search                        |                                 | Add s          | ervice  |
| 🎥 🔇 Blu                       | • \$ @[                         | 39% 2          | 59 PM 🛄 |

- **4-7** Připojení pomocí Bluetooth dongle (BlueSoleil IVT Stack)
  - 1) Po zakoupení Bluetooth dongle, vložte CD do počítače a nainstalovat BLUESOLEIL.
  - 2) Připojte Bluetooth dongle do USB portu počítače.
  - 3) Kliknutím na ikonu BlueSoleil na horní části obrazovky PC.
  - 4) Kliknutím na červenou kouli ve středu hlavní obrazovky BLUESOLEIL.

![](_page_26_Picture_0.jpeg)

5) Program zahájí hledání Bluetooth zařízení v blízkosti.

![](_page_26_Picture_2.jpeg)

6) Klikněte pravým tlačítkem myši nad "IFX-BT ikona" a zvolte "Pair Device".

![](_page_27_Picture_0.jpeg)

7) Zadejte PIN kód v okně Bluetooth kódu. (Přednastavený přístupový kód: 0000)

| Bile View | ooration BlueSoleil - Main Window<br>My Bluetooth My Services Iools Help<br>Eluctooth Passkey                                                                                                    |                             |
|-----------|----------------------------------------------------------------------------------------------------|-----------------------------|
| *         | A remote device needs a Bluetooth Passkey to create<br>Paired relationship for future connections. Please use the<br>same passkey on this device and on the remote device:<br>Remote Device: SPP-R200<br>Address 00:06:6E:11:B6:29<br>Passkey:<br>Time Left: 25 s | <u>QK</u><br><u>C</u> ancel |
| Ready     | Browsing service(s)                                                                                                    | PAN IP: 192, 168, 50, 1     |

8) Pokud přístupový kód (PIN kód) je správné a párování je dokončeno, zobrazí se vedle ikony SPP-R200 červený symbol kontrola.

![](_page_28_Picture_0.jpeg)

9) Klikněte pravým tlačítkem myši nad "SPP-R200 ikona" a zvolte "Připojení> Bluetooth servisní sériový port".

![](_page_28_Figure_2.jpeg)

10) Po navázání spojení, ikona se změní na zelenou a zelená tečkovaná čára, jak je ukázáno na obrázku níže.

![](_page_29_Picture_0.jpeg)

- 11) Spojení je dokončeno, když kontrolka BT SPP-R200 zapne.
- 12) Když je připojení dokončeno, objeví se hlášení níže zobrazený v pravém dolním rohu obrazovky počítače. Číslo COM portu je uvedeno ve zprávě uvádí, COM port, přes který je připojen SPP-R200 a PC.

\* My Bluetooth COM Port 4 (COM4) is connected to remote device,

- 4-8 Připojení pomocí Bluetooth dongle (Widcomm Stack)
  - 1) Po zakoupení Bluetooth dongle, vložte CD do počítače a nainstalovat BLUESOLEIL.
  - 2) Připojte Bluetooth dongle do USB portu počítače.
  - 3) Kliknutím na ikonu Místa Bluetooth na horní obrazovce PC.
  - 4) Klikněte na "Úlohy Bluetooth> Přidat služby Bluetooth"

![](_page_30_Picture_0.jpeg)

5) Klepněte na tlačítko "Další".

| Bluetooth Setup |                                                                                                    |
|-----------------|----------------------------------------------------------------------------------------------------|
|                 | Welcome to the Bluetooth Setup<br>Wizard<br>This Wizard will help you set up your Bluetooth environment.<br>Remote devices must be in Discoverable<br>mode for this computer to find them.<br>For assistance in making a remote device discoverable, refer<br>to the device's documentation. |
|                 | < Back Next> Cancel                                                                                                    |

6) Vyberte "Zobrazit všechna zařízení" a klepněte na tlačítko "Další".

| etooth Device Selection                                                                                    |                                                                                                    |   |
|----------------------------------------------------------------------------------------------------|----------------------------------------------------------------------------------------------------|---|
| Select a device<br>Remote devices must be in 0<br>For assistance in making a re<br>device's documentation. | Discoverable mode for this computer to find them,<br>emote device discoverable, refer to the remote | 5 |
|                                                                                                    |                                                                                                    |   |
|                                                                                                    |                                                                                                    |   |
|                                                                                                    |                                                                                                    |   |

7) Program zahájí hledání Bluetooth zařízení v blízkosti.

| Flemote devices must be in Discov<br>For assistance in making a remote<br>device's documentation.                                                                                                    | erable mode for this computer to find them.<br>device discoverable, refer to the remote            | 2 |
|----------------------------------------------------------------------------------------------------|----------------------------------------------------------------------------------------------------|---|
| 2                                                                                                    |                                                                                                    | - |
|                                                                                                    |                                                                                                    |   |
|                                                                                                    |                                                                                                    |   |
| SPP-H200                                                                                                    |                                                                                                    |   |
|                                                                                                    |                                                                                                    |   |
|                                                                                                    |                                                                                                    |   |
| Search Again                                                                                                    | Show all devices                                                                                   | - |
|                                                                                                    |                                                                                                    | - |
| If the device you are looking for is not in<br>operational. On some devices, you must                                                                                                    | the list, verify that the device has power and is<br>t press the Connect button to make the device |   |
| about a service and a service and the service service |                                                                                                    |   |
| discoverable.                                                                                                    |                                                                                                    |   |

8) Zadejte PIN kód v okně Bluetooth kódu. (Přednastavený přístupový kód: 0000)

| Bluetooth Security Setup                                                                                                    |
|----------------------------------------------------------------------------------------------------|
| Bluetooth Pairing<br>Paired devices exchange a secret key each time they connect. This key is unique<br>for each pair of devices; it is used to verify identity and to encrypt the data that the<br>devices exchange. |
| To pair with the selected device you must know that device's More Info<br>security code.                                                                                                    |
| Pair Now<br>Enter the security code and then click Pair Now.                                                                                                    |
| Bluetooth security code ••••                                                                                                    |

9) Pokud přístupový kód (PIN kód) je správné a párování je dokončeno, zobrazí se vedle ikony BIXOLON\_SPP zelený symbol zaškrtnutí. Klikněte na "Configure"

| Select the services<br>The following service | you are interest<br>ces are available th                           | ed in.<br>rough the selecte                              | d Bluetooth Device                   |            |
|----------------------------------------------|--------------------------------------------------------------------|----------------------------------------------------------|--------------------------------------|------------|
| Select the service I service I               | that you want to ac                                                | cess on the selec                                        | ted device. (Conne                   | ct to this |
|                                              | -SPP                                                               |                                                          |                                      |            |
| Establish a<br>Eluetooth<br>application      | a virtual serial port<br>device. The conne<br>in that supports the | connection with a<br>ction can then be<br>COM port numbe | remote<br>used by any<br>r assigned. | Configure  |
| Befresh                                      |                                                                    |                                                          |                                      |            |
|                                              |                                                                    |                                                          |                                      |            |

11) Zkontrolujte, zda COM port

| Bluetooth Properties | X         |
|----------------------|-----------|
| General              |           |
| SPP-R200 BIXOLON-SPP |           |
| Secure Connection    |           |
|                      |           |
| COM Port: COM5       |           |
|                      |           |
|                      |           |
|                      |           |
| OK Can               | cel Apply |

12) Klikněte na tlačítko "Další"

| Select the services you ar               | re interested in.                                                                                                    |
|------------------------------------------|----------------------------------------------------------------------------------------------------|
| The following services are               | available through the selected Bluetooth Device.                                                                                                    |
| Select the service that you<br>service). | want to access on the selected device. (Connect to this                                                                                                    |
| BIXOLON-SPP                              |                                                                                                    |
| Establish a virtual                      | serial port connection with a remote                                                                                                    |
| Eluetooth device.                        | The connection can then he used by any Configure                                                                                                    |
|                                          | and control of the state of the state of the |
| application that su                      | upports the COM port number assigned.                                                                                                    |
| application that su                      | upports the COM port number assigned.                                                                                                    |
| application that st                      | upports the COM port number assigned.                                                                                                    |
| application that su                      | upports the COM port number assigned.                                                                                                    |
| application that su                      | upports the COM port number assigned.                                                                                                    |
| application that su                      | upports the COM port number assigned.                                                                                                    |
| application that su                      | upports the COM port number assigned.                                                                                                    |
| application that su<br>Befresh           | upports the COM port number assigned.                                                                                                    |

13) Klepněte na tlačítko "Finish".

| Wizard                                                                                    |
|-------------------------------------------------------------------------------------------|
| SPP-R200 B0x0LON-SEP                                                                      |
| Connect to the remote device using this connection shortcut.                              |
|                                                                                           |
| Create a shortcut and then restart this wizard so that I can create additional shortcuts. |
| To complete this connection, click Finish                                                 |
|                                                                                           |

14) Změny zkratka k zobrazení zelený indikátor pod asshown. Spojení je dokončeno, když kontrolka BT SPP-R200 zapne.

![](_page_34_Picture_2.jpeg)